## 臺北市立復興高級中學 112 學年度第一學期高一多元選修實施計畫

- 一、 依據:普通高級中學 108 課程綱要與本校 111 年 5 月 24 日課程發展委員會決議辦理。
- 二、 目標:提供學生適性學習機會,以多元試探、多元學習為取向,激發學生潛能。
- 三、 辦理單位:臺北市立復興高級中學教務處。
- 四、 辦理時間:112 年9月至113 年1月。
- 五、 實施方式:
  - (一)參加對象:112學年度本校高一普通班、體育班學生(101-117班)。
  - (二)上課時間:每週五第3節、第4節,共2節。
  - (三)特色課程:本學期多元選修課程共26門,如附件課程一覽表。

每名學生必須於26門課程中選修其中1門課程。

- (四)開班人數:每班24人為原則,達15人始開班。
- (五)本學期開設課程均為學期制。課程每科目每學期2學分,學期成績及格者,取得2學分。
- 六、 選課方式、流程及結果公告:
  - (一) 開課資訊:(網址:<u>112 課程計劃書-請點選我</u>建議自檔案第74頁次起,即可瀏 覽每一門課程大綱,<u>本學年實際開設課程以附件一所公告內容為準。</u>)
  - (二)選課志願序:
    - 為使選課過程迅速順利,建議參照附件課程一覽表,依照自己興趣可先行思考 並標明志願序,以便上網填寫志願序時能確實依循,避免舛誤。
    - 2. 多元選修課程志願內容不得重複,上下學期必須選擇不同課程。
    - 3. 欲參加臺英學士培育計畫課程同學,請先線上選課,學校預計於開學前一週安 排有意願上課同學進行簡單英語口試。
    - 4. 選課時間:7月14日(五)至7月31日(一)23:59。
    - 5. 選課地點:請同學自行上網選課。
    - 6. 選課流程:
      - (1) 進入本校校務行政系統,網址: https://sschool.tp.edu.tw/Login.action。
        然後點選「新生報到」→點選「新生選課」。
      - (2)進入輸入帳號、密碼登入系統:系統預設帳號新生為身分證字號 (英文字大寫),密碼為新生民國年出生年月日(如民國98年7月6日 請輸入0980706),驗證碼英文不分大小寫。
      - (3)進入選課畫面後,可用滑鼠拖曳修改志願順序,修改後記得存檔。 (點選要修改的課程並按住滑鼠左鍵即可拖曳)
      - 7. 課程分發原則及選課結果公告:
        - (1)課程分發於選課時間截止後統一進行,以同學所填之志願序為分發依據。 人數超出上限名額,則由電腦亂數選取,分發作業不會因為登錄選課系統 之時間先後而影響選課之公平性。
        - (2)多元選修課程於選課時間截止後,若有特殊狀況可由輔導室於1周內提出 加退選作業(請參閱選課手冊),其他狀況不提供改選及加退選作業,逾時 未選課者或未選滿志願者,將由學校代為選擇課程。

(3)8月30日(三)於學校網頁公告選修課程上課名單。

七、選課問題專線: (02)2891-4131 實研組分機 240 或註冊組 221、222。週一至週五 08:30-12:00。

## 附件一:多元選修課程開課資訊

臺北市立復興高中 112 學年度第一學期

| 古一名 | <b>元</b> 避 依 押 扣 明 押 容 | コロ |
|-----|------------------------|----|
| 向一夕 | 儿进修袜柱用袜貝               | 乱  |

| 課程序 | 課程名稱              | 授課講師          | 備註    |
|-----|-------------------|---------------|-------|
| 1   | 占星與藥草魔法           | 林冠瑩老師         |       |
| 2   | 大辯論時代一給高中生的辯論課    | 何儒育老師         |       |
| 3   | 戒不掉的文學癮           | 李金堂老師         |       |
| 4   | 樂讀成癮              | 陳月珠老師         |       |
| 5   | 英語漫遊者             | 杜欣欣老師         |       |
| 6   | 會聲會影              | 黄心伶老師         |       |
| 7   | iT數人-人工智慧與電算思維(1) | 林文健老師         |       |
| 8   | 在電影與小說中看見數學       | 周淑梅老師         |       |
| 9   | 在電影與小說中看見數學       | 李慈雲老師         |       |
| 10  | 旅行者的歷史            | 林舒婷老師         |       |
| 11  | 從電影看歷史            | 張凌勳老師         |       |
| 12  | 中國史概論             | 周佳豪老師         |       |
| 13  | 跨域公益工作室啟航         | 陳治宇、郭文沁老師     | 跨領域課程 |
| 14  | 從牛頓到愛因斯坦          | 陳綉珠老師         |       |
| 15  | 看電影學化學            | 簡宗聖老師         |       |
| 16  | 十指運動彈琴趣           | 楊雅惠老師         |       |
| 17  | 山城歡唱卡拉貝拉班         | 蔡郁君老師         |       |
| 18  | 初階電腦繪圖            | 美術科老師         |       |
| 19  | 美感生活家             | 張靖爾老師         |       |
| 20  | 基礎程式設計            | 陳 晉老師         |       |
| 21  | 重量訓練(1)           | 卓加憲老師         |       |
| 22  | 初階日文課程            | 傅建耀老師(外聘)     | 第二外語  |
| 23  | 初階西班牙文課程          | 丁瑞陽老師(外聘)     | 第二外語  |
| 24  | 初階韓文課程            | 朱希鮮老師(外聘)     | 第二外語  |
| 25  | 劇場入門              | 戴小涵老師(外聘)     |       |
|     | 商業模式              | 酷課學園網路課程-跨校教師 | 網路課程  |
|     | 法律與生活的修練          | 酷課學園網路課程-跨校教師 | 網路課程  |
| 26  | 新聞讀、採、寫           | 酷課學園網路課程-跨校教師 | 網路課程  |
|     | 線上解謎遊戲設計的探究與實作    | 酷課學園網路課程-跨校教師 | 網路課程  |
|     | 學術英語              | 臺英學士培育計畫-外國教師 | 網路課程  |

附件二:多元選修網路選課(排志願序)~

臺北市立復興高級中學新生校務行政系統選課說明 選課期間:自112年7月14日(五)起至112年7月31日(一)止。

1. 進入本校校務行政系統: (請用 Google 瀏覽器)

(1) 進入本校首頁 http://www.fhsh.tp.edu.tw/

(2)首頁左側選單「A.新生專區」「臺北市高中第二代校務行政系統」點選進入。

(3)也可以從校務行政系統入口網址進入:<u>https://sschool.tp.edu.tw/Login.action</u>

點選「北投」行政區,再點選「市立復興高中」進入系統。

| 至北市單一身分驗證 | <ul> <li>第一次至入後講僅運修改壓構。</li> <li>堅碼会英文論注意大小高。</li> <li>驗證碼英文不分大小高。</li> </ul> | <ul> <li> <ul> <li>                  の不利車一局才翻這張或論定語子</li> <li>                  で碼論題3次,將議定15分鐘,請入。</li> <li>                         違議使用Chrome, Firefox以取得用者證驗。</li> </ul> </li> </ul> Sh生報到 <ul> <li>                              新生磁課         </li> </ul> | 其他登入<br>青频後再登<br>寻款佳的使 |
|-----------|-------------------------------------------------------------------------------|----------------------------------------------------------------------------------------------------|------------------------|
|           | ∢ 2021 JUL ≯                                                                  |                                                                                                    | SAT                    |

2. 於畫面右側「<mark>操作說明」→</mark>點選「新生選課」

| * | 臺北市政府教育局<br>BEAR MENT OF IDECATION<br>TARY CONVERSE |                   | 臺北市高中 | 中第二代校務行                                                                               | ī政系統                                  |                                                                                                 |                               |  |
|---|-----------------------------------------------------|-------------------|-------|---------------------------------------------------------------------------------------|---------------------------------------|-------------------------------------------------------------------------------------------------|-------------------------------|--|
|   | 至—身份驗證 ➤ (                                          | 其他登入<br>基北市單一身分驗證 |       | 操作說明 <ul> <li>第一次登入後請違返修改碼</li> <li>電碼畫英文請注意大小店。</li> <li>驗證碼英文不分大小高。</li> </ul> S記密碼 | ····································· | <ul> <li>尚未有量一身分驗證帳號語</li> <li>空碼曲誤次,希鎖定15分入。</li> <li>建議使用Chrome, Firefox<br/>用者證驗。</li> </ul> | 編編選其他登入<br>違,請報後再登<br>以取得較佳的使 |  |
|   |                                                     |                   | • ;   | 2021 JUL 🕨                                                                            |                                       |                                                                                                 |                               |  |

3. 輸入<mark>帳號、 密碼</mark>登入系統:系統預設帳號新生為身分證字號(英文字大寫),密碼為

新生民國年出生年月日 (如民國 98 年 7 月 6 日請輸入 0980706),驗證碼英文不分大小寫。

4.登入後,可用滑鼠拖曳修改志願順序,修改後記得存檔。

※普通班及體育班新生需選課(調整志願順序)

※音樂、美術、戲劇、舞蹈班新生請將最末項「音樂.美術.戲劇.舞蹈班」 拉到第一志願存檔即可。

| <b>開始時間:</b> 103/09/13 08:00 | 可用滑鼠拖曳修改志願順序,修改後諸記得存檔。<br>(點選要修改的課程並按住滑鼠左鍵即可拖曳) |      |                      |        |       |  |  |
|------------------------------|-------------------------------------------------|------|----------------------|--------|-------|--|--|
| <b>結束時間:</b> 103/09/16 18:00 | 課程                                              |      |                      |        | 0     |  |  |
| <b>結果公布日期:</b> 103/09/19     | 志願                                              |      | 課程                   | 任課教師   |       |  |  |
| 注意事項:                        | 1                                               | 日語一上 |                      | 子教職員   |       |  |  |
|                              | 2                                               | 日語一上 | <b></b>              | 三教職員   |       |  |  |
|                              | 3                                               | 法語一上 |                      | 交教職員   |       |  |  |
|                              | 4                                               | 西語一上 |                      | 民教職員   |       |  |  |
|                              | 5                                               | 法語一上 |                      | 岑教職員   |       |  |  |
| た<br>「<br>志願群組<br>新生選課       | ◎ 存檔                                            | 點選接住 | 要修改課程<br>滑鼠左鍵即<br>拖曳 | 並<br>可 | 共 5 筆 |  |  |